| Invoid                                                                                                    | e# Inv          | Date   | Due Date    | Amount<br>Due | Cust Reference # | Equipment<br>ID | Waybill<br># | Ship Date  | Aging | Commodity | Shipper Na         |
|----------------------------------------------------------------------------------------------------|-----------------|--------|-------------|---------------|------------------|-----------------|--------------|------------|-------|-----------|--------------------|
| ¢ 🕈                                                                                                    | 5               | 9      | \$ <b>?</b> | \$ <b>7</b>   | \$ <b>?</b>      | 99              | 99           | <b>9</b>   | 99    | • 7       | \$ <del>\$</del>   |
| 23782:                                                                                                    | <u>380</u> 07/1 | 4/2009 | 09/12/2009  | \$4,539.00    | 2000278          | CRLE 7474       | 187143       | 06/30/2009 | 2     | 2421170   | STIMSON LUMBER CO  |
| 23782                                                                                                    | 129 07/1        | 4/2009 | 09/12/2009  | \$6,979.00    | 80906/E08238-101 | EEC 660         | 217333       | 07/02/2009 | 2     | 2033615   | INGOMAR PACKING C  |
| ✓ 237822                                                                                                    | <u>130</u> 07/1 | 4/2009 | 09/12/2009  | \$6,979.00    | 80905/E08238-100 | EEC 1057        | 217248       | 07/02/2009 | 2     | 2033615   | INGOMAR PACKING C  |
| ✓ 23782:                                                                                                    | 416 07/1        | 4/2009 | 09/12/2009  | \$10,050.00   | 3580011521       | TTYX 76766      | 193368       | 06/30/2009 | 2     | 3511207   | SIEMENS ENERGY INC |
| ✓ 23782:                                                                                                    | <u>420</u> 07/1 | 4/2009 | 09/12/2009  | \$10,050.00   | 3580011521       | TTYX 77368      | 193375       | 06/30/2009 | 2     | 3511207   | SIEMENS ENERGY INC |
| <u>23782</u>                                                                                                    | 422 07/1        | 4/2009 | 09/12/2009  | \$10,050.00   | 3580011521       | TTYX 77399      | 193377       | 06/30/2009 | 2     | 3511207   | SIEMENS ENERGY INC |
| <u>23782</u>                                                                                                    | <u>424</u> 07/1 | 4/2009 | 09/12/2009  | \$10,050.00   | 3580011521       | TTYX 79521      | 193382       | 06/30/2009 | 2     | 3511207   | SIEMENS ENERGY INC |
| <u>23782</u>                                                                                                    | <u>426</u> 07/1 | 4/2009 | 09/12/2009  | \$10,050.00   | 3580011521       | TTYX 76275      | 193365       | 06/30/2009 | 2     | 3511207   | SIEMENS ENERGY INC |
| 23782                                                                                                    | <u>428</u> 07/1 | 4/2009 | 09/12/2009  | \$10,050.00   | 3580011521       | TTYX 77060      | 193371       | 06/30/2009 | 2     | 3511207   | SIEMENS ENERGY INC |
| <u>23782</u>                                                                                                    | <u>436</u> 07/1 | 4/2009 | 09/12/2009  | \$10,050.00   | 3580011521       | TTYX 79556      | 193384       | 06/30/2009 | 2     | 3511207   | SIEMENS ENERGY INC |
| 23782                                                                                                    | <u>435</u> 07/1 | 4/2009 | 09/12/2009  | \$10,050.00   | 3580011521       | TTYX 79531      | 193383       | 06/30/2009 | 2     | 3511207   | SIEMENS ENERGY INC |
| <u>23782</u>                                                                                                    | <u>434</u> 07/1 | 4/2009 | 09/12/2009  | \$10,050.00   | 3580011521       | TTYX 79513      | 193381       | 06/30/2009 | 2     | 3511207   | SIEMENS ENERGY INC |
| 23782                                                                                                    | <u>433</u> 07/1 | 4/2009 | 09/12/2009  | \$10,050.00   | 3580011521       | TTYX 77453      | 193379       | 06/30/2009 | 2     | 3511207   | SIEMENS ENERGY INC |
| 23782:                                                                                                    | <u>432</u> 07/1 | 4/2009 | 09/12/2009  | \$10,050.00   | 3580011521       | TTYX 77423      | 193380       | 06/30/2009 | 2     | 3511207   | SIEMENS ENERGY INC |
| <u>23782</u>                                                                                                    | <u>431</u> 07/1 | 4/2009 | 09/12/2009  | \$10,050.00   | 3580011521       | TTYX 77082      | 193373       | 06/30/2009 | 2     | 3511207   | SIEMENS ENERGY INC |
| <u>23782</u>                                                                                                    | <u>430</u> 07/1 | 4/2009 | 09/12/2009  | \$10,050.00   | 3580011521       | TTYX 77397      | 193376       | 06/30/2009 | 2     | 3511207   | SIEMENS ENERGY INC |
| <u>23782</u>                                                                                                    | <u>429</u> 07/1 | 4/2009 | 09/12/2009  | \$10,050.00   | 3580011521       | TTYX 77071      | 193372       | 06/30/2009 | 2     | 3511207   | SIEMENS ENERGY INC |
| ☐ 237821427 07/14/2009 09/12/2009 \$10.050.00 3580011521 TTYX 77007 193369 06/30/2009 2 3511207 SIEMENS ENERGY INC                                                      |                 |        |             |               |                  |                 |              |            |       |           |                    |
| Actions for selected invoices must be completed before leaving this page 1 2 3 4 → Pend Dispute Authorize Remittance Detail Print Export Full Export XML Bill of Lading |                 |        |             |               |                  |                 |              |            |       |           |                    |

The system allows you to dispute invoices.

- Select the invoice(s) to dispute.
- Select the Dispute button at the bottom of the page.

| Invoice #                       | Action                                                                                                    | Amount Due     | Corrected<br>Amount | Reason for Correct | ion                   | Comment | <u> </u> |  |
|---------------------------------|----------------------------------------------------------------------------------------------------|----------------|---------------------|--------------------|-----------------------|---------|----------|--|
| 237821380 ?                     |                                                                                                    | \$4,539.00     | \$4,539.00          |                    |                       |         |          |  |
| 237822129 ?                     | 1                                                                                                    | \$6,979.00     | \$6,979.00          |                    |                       |         |          |  |
| 237822130                       | 237822130                                                                                                    |                | \$6,979.00          |                    |                       |         |          |  |
| C 23782141 Equip                | ment:TTYX                                                                                                    | (77060<br>371  | \$10,050.00         |                    |                       |         |          |  |
| 23782142 Accou                  | 23782142     Account Type:FRT       23782142     Commodity:3511207       23782142     Origin:FT MADISON IA       23782142     Destination:BOARDMAN OR       Ship Date:06/30/2009     Ship Date:06/30/2009 |                | \$10,050.00         |                    |                       |         |          |  |
| Comr<br>23782142 Comr<br>Origin |                                                                                                    |                | \$10,050.00         |                    |                       |         |          |  |
| 23782142 Desti                  |                                                                                                    |                | \$10,050.00         |                    |                       |         |          |  |
| C 23782142 Ship                 |                                                                                                    |                | \$10,050.00         |                    |                       |         |          |  |
| 237821428                       | 1                                                                                                    | \$10,050.00    | \$10,050.00         |                    |                       |         |          |  |
| 237821436 ?                     | 1                                                                                                    | \$10,050.00    | \$10,050.00         |                    |                       |         |          |  |
| 237821435 ?                     | 1                                                                                                    | \$10,050.00    | \$10,050.00         |                    |                       |         |          |  |
| 237821434 ?                     | 1                                                                                                    | \$10,050.00    | \$10,050.00         |                    |                       |         |          |  |
|                                 |                                                                                                    |                |                     |                    |                       |         |          |  |
| 12                              |                                                                                                    | \$108,947.00   | \$108,947.00        |                    |                       |         | <b>_</b> |  |
| Global Dispute                  | e (Optiona                                                                                                    | al) - Use when | disputing multi     | ple invoices       |                       |         |          |  |
| Corrected Amount                |                                                                                                    |                |                     |                    | Reason for Correction |         |          |  |
| Comment                         |                                                                                                    |                |                     |                    |                       |         | *<br>*   |  |
|                                 |                                                                                                    |                |                     | Apply              |                       |         |          |  |
| Dispute Rese                    | Dispute Reset Cancel                                                                                                    |                |                     |                    |                       |         |          |  |

- You may select individual invoices and Edit (Input) reasons for the dispute.
- Global Dispute allows you to render a dispute reason and comment to a select group of invoices. This function may be used for several groups of invoices.
- By hovering on the question mark pertinent shipping information is shown for that invoice.

| Invoice Detail           | is              |  |  |  |  |  |  |  |
|--------------------------|-----------------|--|--|--|--|--|--|--|
|                          |                 |  |  |  |  |  |  |  |
| Invoice #                | 237821422       |  |  |  |  |  |  |  |
| Amount<br>Due            | \$10,050.00     |  |  |  |  |  |  |  |
| Corrected<br>Amount      | 10000           |  |  |  |  |  |  |  |
| Reason for<br>Correction | Incorrect Price |  |  |  |  |  |  |  |
|                          | UPLQ 123456     |  |  |  |  |  |  |  |
| Comment                  |                 |  |  |  |  |  |  |  |
|                          |                 |  |  |  |  |  |  |  |
| Update C                 | Update Cancel   |  |  |  |  |  |  |  |
| $\smile$                 |                 |  |  |  |  |  |  |  |

When disputing individual invoices, select Edit for that invoice.

- Input the Correct Amount, Select a Reason Code and Input a comment.
- Select the Update button and your information will be displayed next to your invoice.
- In case of an input error, you may select Reset and input your information again.

| Invoice #            | Action               | Amount Due     | Corrected<br>Amount | Reason for Correction | Comment             |  |  |
|----------------------|----------------------|----------------|---------------------|-----------------------|---------------------|--|--|
| 237821380 ?          | 1                    | \$4,539.00     | \$4,539.00          |                       |                     |  |  |
| 237822129 ?          | 1                    | \$6,979.00     | \$6,979.00          |                       |                     |  |  |
| ☐ 237822130 ?        | 1                    | \$6,979.00     | \$6,979.00          |                       |                     |  |  |
| <u>237821416 ?</u>   | 1                    | \$10,050.00    | \$10,050.00         |                       |                     |  |  |
| 🔲 237821420 <u>?</u> | 1                    | \$10,050.00    | \$10,050.00         |                       |                     |  |  |
| 237821422 ?          | 1                    | \$10,050.00    | \$10,050.00         |                       |                     |  |  |
| 237821424 ?          | 1                    | \$10,050.00    | \$10,050.00         |                       |                     |  |  |
| 237821426 ?          | 1                    | \$10,050.00    | \$10,050.00         |                       |                     |  |  |
| ☐ 237821428 ?        | 2                    | \$10,050.00    | \$10,050.00         |                       |                     |  |  |
| 237821436 ?          | 1                    | \$10,050.00    | \$10,050.00         |                       |                     |  |  |
| 🔲 237821435 <u>?</u> | 1                    | \$10,050.00    | \$10,050.00         |                       |                     |  |  |
| 237821434 ?          | 1                    | \$10,050.00    | \$10,050.00         |                       |                     |  |  |
|                      |                      |                |                     |                       |                     |  |  |
| 12                   |                      | \$108,947.00   | \$108,947.00        |                       | v                   |  |  |
| - O Global Dispute   | e (Optiona           | al) - Use when | disputing multi     | iple invoices         |                     |  |  |
| Corrected Amount     |                      |                |                     | Rea                   | ason for Correction |  |  |
| Comment              |                      |                |                     |                       |                     |  |  |
|                      |                      |                |                     | Apply                 |                     |  |  |
| Dispute Rese         | Dispute Reset Cancel |                |                     |                       |                     |  |  |

- To input a Global Dispute, select the invoices.
- Input the Correct Amount, Select a Reason Code and input a Comment.
- Select Apply and the information will be displayed next to the invoices chosen.
- When all disputes have been entered, select the Dispute button at the bottom of the page.
- The Invoices disputed will now be moved to the Dispute Tab.